# MAC Mail4.1 [POP 設定編]

# STEP1

画面下の Dock から【Mail】をクリックします。

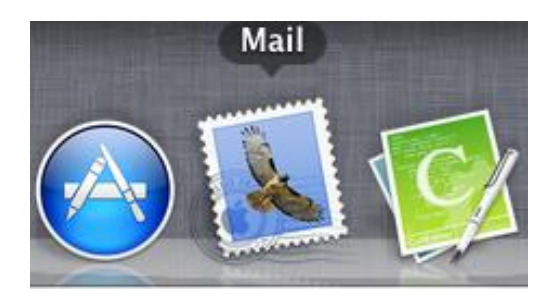

#### STEP2

【ファイル】をクリックし、【アカウントの追加】をクリックします。

|     | Mail | ファイル 編集 表示 メール                                                 | ボックス                    | メッセージ | フォーマ |
|-----|------|----------------------------------------------------------------|-------------------------|-------|------|
|     |      | 新規メッセージ<br>新規メモ<br>新規ビューアウインドウ<br>メッセージ を開く                    | 光N<br>へ第N<br>て第N<br>光の  |       |      |
|     |      | <b>閉じる<br/>すべてのウインドウを閉じる</b><br>保存<br><b>別名で保存</b><br>ひな形として保存 | ¥₩<br>ጚ₩₩<br>፝₩S<br>ଫℋS |       |      |
|     |      | ファイルを添付<br>添付ファイルを保存<br>添付ファイルをクイックルック                         | ☆業A<br>業Y               |       |      |
| F B |      | アカウントを追加                                                       | 1                       |       |      |
|     |      | メールボックスを読み込む<br>RSS 配信を追加                                      |                         |       |      |
|     |      | プリント                                                           | жP                      |       |      |
|     |      | TRACT CONTRACTOR OF                                            | -                       |       |      |

各項目を入力し、【続ける】をクリックします。 入力内容は、表1を参照してください。

| 追加のアカウントを<br>はじめに、次の情報 | 設定する手順をご案内します。<br>を入力してください: |
|------------------------|------------------------------|
| 氏名:                    | 信州 花子                        |
| メールアドレス:               | pop-test@scv-net.ne.jp       |
| 0 FR 1/29-1:           | [                            |
| URERING                |                              |

表 1:メールアドレス等入力内容

| 項目      | 入力内容                     |
|---------|--------------------------|
| 名前      | お客様の名前を入力(※差し出し人名になります。) |
| メールアドレス | 『 メールアドレス 』を入力します。       |
| パスワード   | 『 パスワード 』を入力します。         |

受信メールサーバ情報を入力し、【続ける】をクリックします。 ※入力内容は表2を参照してください。

| 受信用      | 月メールサーバ    |                        |
|----------|------------|------------------------|
| 10000    | アカウントの種類:  | ( • POP +              |
| 1:11     | 説明:        | お客様の任意                 |
|          | 受信用メールサーバ: | mbox.scv-net.ne.jp     |
|          | ユーザ名:      | pop-test@scv-net.ne.jp |
| ETO FR   | パスワード:     | [······]               |
| CUPERINO | and the    |                        |
|          |            |                        |

表 2:受信メールサーバ設定内容

| 項目        | 入力内容                          |
|-----------|-------------------------------|
| アカウントの種類  | 『 POP 』を選択します。                |
| 説明        | 任意で入力していただきます。                |
| 受信用メールサーバ | 『 mbox.scv-net.ne.jp 』を入力します。 |
| ユーザ名      | 『 メールアドレス 』を入力します。            |
| パスワード     | 『 パスワード 』を入力します。              |

各種項目を入力し【続ける】をクリックします。 ※入力内容は表3を参照してください。

| mon    | 説明:                                                                                                    | お客様の任意                 |   |
|--------|----------------------------------------------------------------------------------------------------|------------------------|---|
| 111    | 送信用メールサーバ:                                                                                                    | mbox.scv-net.ne.jp     | • |
|        |                                                                                                    | ✓ このサーバのみを使用           | 3 |
| 2      | ☑ 認証を使用                                                                                                    |                        |   |
| OFP    | ユーザ名:                                                                                                    | pop-test@scv-net.ne.jp | D |
|        | パスワード:                                                                                                    | •••••                  |   |
| 6      | and the second second s |                        |   |
|        |                                                                                                    |                        |   |
| 0      |                                                                                                    |                        |   |
| MERINO |                                                                                                    |                        |   |
|        |                                                                                                    |                        |   |

表 3:送信メールサーバ設定内容

| 項目        | 入力内容                          |
|-----------|-------------------------------|
| 説明        | 任意で入力していただきます。例)UCV 用         |
| 送信用メールサーバ | 『 mbox.scv-net.ne.jp 』を入力します。 |
| このサーバのみ使用 | チェックをいれます。                    |
| 認証を使用     | チェックをいれます。                    |
| ユーザ名      | 『 メールアドレス 』を入力します。            |
| パスワード     | 『 パスワード 』を入力します。              |

内容を確認し、【アカウントをオンラインにする】にチェックをいれます。 内容が正しければ【作成】をクリックします。

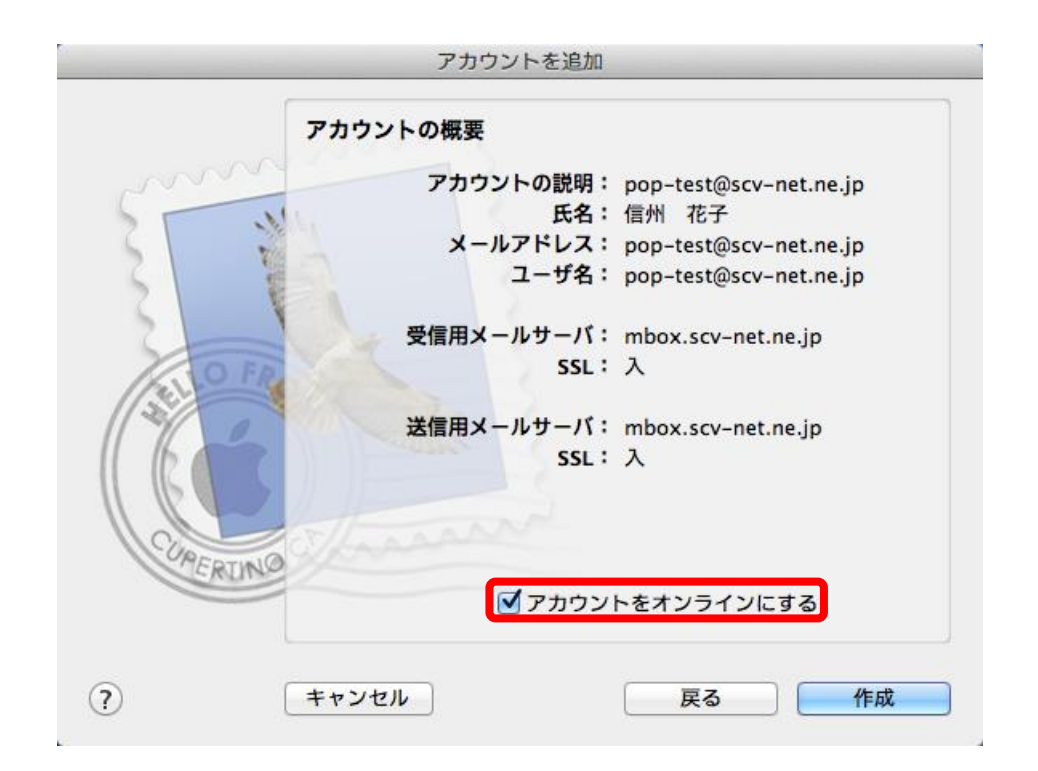

以上で設定終了です。